为什么构件计算所用的强度与前面设置的不一致?

胡志超 结构售后技术支持

Q1: SATWE 配筋简图下面的说明里为什么会出现参数中没设置的墙混凝土等

级?

第8 层混凝土构件配筋及钢构件应力比、下翼缘稳定验算应力简图(单位:cm\*cm)

| 本层: | 层高 = 4000 (mm) | 梁总数 = | 483 柱  | 主总数 =  | 39  | 支撑总数    | = 0 |
|-----|----------------|-------|--------|--------|-----|---------|-----|
|     | 墙总数 = 22       | 墙柱总数  | = 14   | 墙梁总数   | t = | 2       |     |
|     | 混凝土强度等级: 梁     | C30 柱 | (含支撑   | ŧ) C35 | 墙   | C35/C30 |     |
|     | 主筋强度: 梁 3      | 60 柱( | 含支撑)   | 360    | 墙 3 | 60      |     |
|     | (DPL代表大偏拉, XPI | L代表小偏 | 拉, PL作 | 代表大\小  | 偏拉  | 拉并存)    |     |

A: 上图中参数设置的本层墙混凝土等级为 C35, 但是配筋简图中出现了 C30。因为勾选了 "框架连梁转壳元",导致按框架梁输入的连梁转化成墙开洞的形式,而按框架梁输入的连 梁强度等级是 C30,转化成墙开洞形式以后,将其统计到墙内,因此在配筋简图中会出现 C30 的标识。

| ■ 分析和设计参数                            | 补充定义                                                   |                             |                                    | ×                                                              |
|--------------------------------------|--------------------------------------------------------|-----------------------------|------------------------------------|----------------------------------------------------------------|
| 援参数名 X<br><u> 送信息</u><br>多種型及句络      | 水平力与整体坐标夹角(度)<br>混凝十容重 (LeW/m3)                        | 0                           | 结构材料信息                             | <ul> <li>✓ 墙梁转杆单元,当跨高比&gt; 5</li> <li>✓ 框架梁转壳元,当跨高比</li> </ul> |
| りません C34<br>风荷载信息<br>地震信息<br>地震信息    | 钢材容重 (ktN/m3)                                          | 78                          | 结构体系<br>框剪结构 <b>、</b>              | ☞ 扣除构件重叠质量和重量                                                  |
| 福震信息<br>活荷载信息<br>二阶效应                | 裙房层数<br> <br>  转换层所在层号                                 | 0                           | 恒活荷载计算信息<br>模拟施工加载 3 ▼             | 目本可计算规关控被目重 弹性板按有限元方式设计                                        |
| 调整信息<br>利度调整<br>内力调整                 | 嵌固端所在层号<br>地下室层数                                       | 2                           | 风荷载计算信息<br>计算水平风荷载 •               | 全機强制刚性機板假定 不采用                                                 |
| <b>设计信息</b><br>基本信息<br>钢构件设计         | 墙元细分最大控制长度 (m)<br>弹性板细分最大控制长度 (m)                      | 1                           | 地震作用计算信息<br>计算水平地震作用 ◆             | <ul> <li>采用</li> <li>• 仅整体指标采用</li> </ul>                      |
| 材料信息<br>钢筋信息<br>混凝土                  | ☑ 转换层指定为薄弱层                                            |                             | 执行规范<br>全国                         | 整体计算考虑被梯刚度<br>③ 不考虑                                            |
| 何執知音<br>工况信息<br>组合信息<br><b>地下安信息</b> | <ul> <li>✓ 墙梁跨中节点作为刚性横桁</li> <li>■ 考虑梁板顶面对齐</li> </ul> | 板从节点                        | "规定水平力"的确定方式<br>楼层剪力差方法(规范方法)      | <ul><li>○ 考虑</li><li>○ 以上两种模型包络设计</li></ul>                    |
| 性能设计<br>高级参数<br>云计算                  | 构件偏心方式 传统移动节点                                          | 方式 ▼                        | 高位转换结构等效侧向刚度比计算<br>传统方法 •          | 被梯模型 <b>壳单元</b>                                                |
|                                      |                                                        |                             | 墙倾覆力矩计算方法<br>只考虛顯板和有效翼缘,其余计入机 ▼    | 结构高度 ◎ A级 ◎ B级<br>施工次序                                         |
|                                      |                                                        |                             |                                    |                                                                |
|                                      |                                                        | P                           |                                    |                                                                |
| 4                                    | 指定规定水平力的计算方法。<br>前参考《抗规》第3.4.3-2条和                     | 、<br>建议选择"楼层剪<br>《高规》第3.4.5 | 力差方法(规范方法)"。"节点地震作用CQC组合7<br>条的规定。 | 5法"是程序提供的另一种方法,其结果仅供参考。具体                                      |
| 参数导入参数                               | 岐夏默认                                                   |                             |                                    | 确定 取消                                                          |

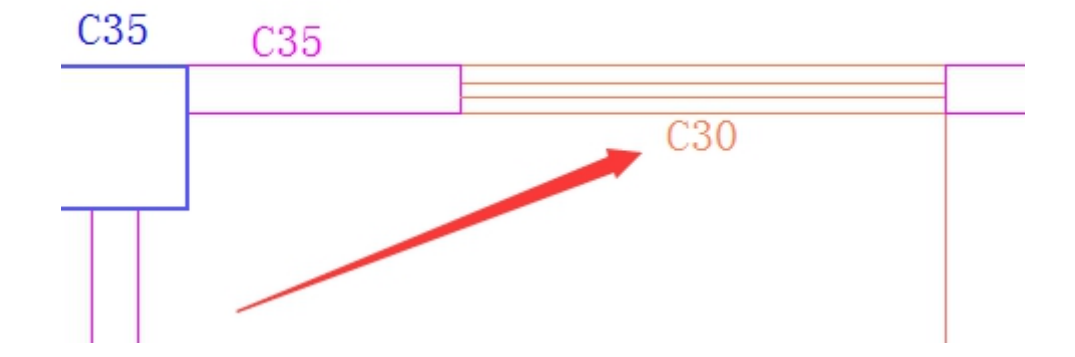

Q2:为什么板计算书中显示的板强度与 PM 中设置不一致?

楼板计算书

| 一、基本资料:                                 |
|-----------------------------------------|
| 1、房间编号: 352                             |
| 楼板类型:现浇混凝土板                             |
| 结构重要性系数:1.00                            |
| 2、材料:                                   |
| 板厚 H = 250 mm                           |
| 砼强度等级:C35; 钢筋强度等级:HRB400                |
| 田松化: μ=1/5.0                            |
| 保护层厚度: 板底 20 mm,板顶 20 mm                |
| 3、楼板自重: 程序不自动计算(取值 O.O kN/m2)           |
| 4、荷载:                                   |
| 受力最不利组合号: 2                             |
| 工况: 恒载 荷载值: 32.40 系数 1.30               |
| 工况: 活载 荷载值: 5.00 系数 1.50                |
| 5、共有边界 8条,边界条件:固定/固定/铰支/铰支/铰支/固定/固定/固定/ |
| 6、计算方法: 有限元计算。                          |
| 7、活荷载不利组合: 不考虑                          |
| 8、选筋不考虑: 挠度、裂缝宽度的限值要求                   |
|                                         |

| 1         100         5.00         2.00           2         100         5.00         2.00 | C30 | 20 | C30 | C30 | C30 | HRB/100 | 1100400 | 1100.400 |
|-------------------------------------------------------------------------------------------|-----|----|-----|-----|-----|---------|---------|----------|
| 2 100 5.00 2.00                                                                           |     |    |     |     |     | 1110400 | HK6400  | HKB400   |
|                                                                                           | C30 | 20 | C30 | C30 | C30 | HRB400  | HRB400  | HRB400   |
| 3 100 5.00 2.00                                                                           | C30 | 20 | C30 | C30 | C30 | HRB400  | HRB400  | HRB400   |

A: 施工图中板的强度信息完全读取 PM 建模中的定义,要注意的是在 PM 中板的强度是可以自定义的,一般当模型不是由同一个人建模或者经过楼层拼装时,可能会忽略局部位置自定义导致的差异,因此出现此种情况首先需要检查每块板的自定义情况。

如下图所示,黄色即为自定义修改过的数值,白色为默认值。

全倭谷标准层信息

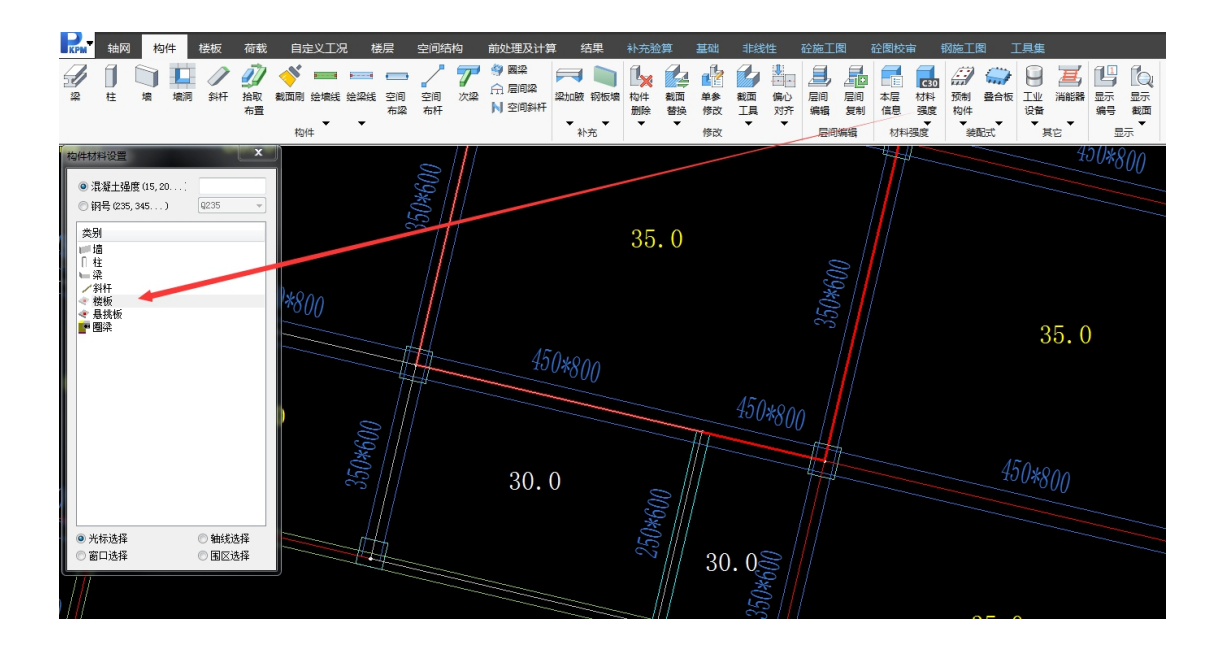

## Q3:梁施工图中附加吊筋的计算面积如何计算?

| KPM | Ŀ        | 部结构                                                                           | 补充                                                                                                    | 验算                                    | 基础                            | 丰厚                                          | 线性             | 模板           | 梁              | 柱                                    | ţ             | <b>4</b> | 板                                                 | 组合楼                | 板  | 层间板              | 楼             | 睇                | 工程量                                   | 砼图             | 較审        |
|-----|----------|-------------------------------------------------------------------------------|----------------------------------------------------------------------------------------------------|---------------------------------------|-------------------------------|---------------------------------------------|----------------|--------------|----------------|--------------------------------------|---------------|----------|---------------------------------------------------|--------------------|----|------------------|---------------|------------------|---------------------------------------|----------------|-----------|
| 鋼線  | 设计<br>参数 | 批量<br>出図                                                                      | 口<br>打开<br>旧图                                                                                                    | 金新图                                   | 「<br>査找                       | 拆分                                          | <b>デ</b><br>合并 | <br>支座<br>修改 | 当<br>梁名<br> 修改 | 1000<br>1000<br>1000<br>1000<br>1000 | ▶<br>钢筋<br>重算 | 初前<br>拷贝 | <b>加筋</b><br>修改                                   | ↓<br>●<br>标注<br>开关 | ₩₩ | 101 标动           | い<br>重标<br>钢筋 | <b>記</b> 筋<br>面积 | <ul><li>     梁挠     度图     </li></ul> | 八八<br>梁裂<br>维图 | S/R<br>验算 |
| 设   | 置        |                                                                               | 绘图                                                                                                    | •                                     |                               | į                                           | 车续梁修           | 改            |                | •                                    | 钢筋            | 编辑       |                                                   | •                  | 标注 | 編辑               |               | •                | ▼校                                    | ▼              | •         |
|     | v        | (学改) 生 续 差<br>(デ) 手 志<br>(所) 加 一 新<br>(所) 加 不 第<br>(下 g U p) 「<br>(下 g U p) 「 | QRKL1第1<br>約入附加<br>5: <u>6</u><br>5: <u>7</u><br>7: <u>7</u><br>7: <u>7</u> | 处附加额<br>箍筋个数<br>3.0 km<br>(2)<br>注续深。 | 國勤<br>如  _重<br>等效面積<br>〔↑〕〔↓〕 | (新计算)<br>只: 80<br>只: 50<br>月<br>油<br>加<br>防 | 吊舫             |              |                | KL1(1)250x500                        | #0@100/UE0/0) |          | $ 2 \oplus 2 2 \cdot 2 \oplus 2 2 + 2 \oplus 20 $ |                    |    | $\Sigma \Sigma $ |               |                  |                                       |                |           |

**A**: 程序根据混规 9.2.11 计算附加钢筋的面积,当附加箍筋不能满足计算要求时,自动增加附加吊筋。以上图为例,集中力为 263 KN,附加吊筋承受集中荷载为 263-2\*6\*8\*8\* π /4\*360=45.85 KN。则所需吊筋面积为 45.85/(360\*sin45)=180.11mm<sup>2</sup>,选择 2C14 钢筋,实

配面积为 2\*2\*14\*14\* π/4\*sin45=435.40mm<sup>2</sup>,以上计算面积均是根据 HRB400 得到的,程序 输出均是按 HPB300 输出,因此要将上述计算面积进行等强代换,才能的到程序输出的等效 面积: 435.40\*360/270=580.5mm<sup>2</sup>。

以上是 V5 及以前版本的执行逻辑, 吊筋最小直径按主筋选筋库的设置执行, 且钢筋等 级与主筋保持一致, V6 程序对这个位置作了优化, 可以单独设置吊筋的级别与最小直径, 同时可以设置附加筋的组合形式。并且对于输出结果也更加简洁清晰。

| 👫 梁绘图参数                                            |                                      |                                                   |                                                         |                |
|----------------------------------------------------|--------------------------------------|---------------------------------------------------|---------------------------------------------------------|----------------|
| 箍筋腰筋                                               | 箍筋选筋库                                |                                                   | 附加横向钢筋                                                  |                |
|                                                    | 箍筋选筋库                                | 8,10,12                                           | <ul> <li>附加箍筋+吊筋</li> <li>(Q配)</li> <li>(Q配)</li> </ul> | 置附加箍筋          |
| 比例设置                                               | 篩筋间距                                 |                                                   | 梁类型 最小                                                  | 最大             |
|                                                    | 框架梁加密区箍筋最大间距                         | 100                                               | 框架梁 3<br>非面如沙 3                                         | 3              |
| に見                                                 | 非框架梁箍筋最大间距                           | 200                                               | HPILEARCANC   3                                         |                |
|                                                    | 悬挑梁箍筋最大间距                            | 100                                               | 吊筋最小直径                                                  | 12             |
| E                                                  | 箍筋间距取整模数                             | 10                                                | 🔲 吊筋钢筋强度单独指定                                            | HRB400 -       |
| 连续梁归开                                              | 链筋肢数下限                               |                                                   | ☑ 执行《建筑结构可靠性设计统一标》                                      | £≫GB50068-2018 |
| •••                                                | <ul> <li>程序确定</li> <li>用户</li> </ul> | 指定                                                | 腰筋设置                                                    |                |
| 纵筋参数                                               | 300 宽梁箍筋肢数                           | 2                                                 | 腰筋迭筋库 10,12,14,16,18                                    |                |
|                                                    | 350 宽梁箍筋肢数                           | 4                                                 | 腰筋最大问距 200                                              |                |
| 箍筋腰筋                                               | - 400宽梁箍筋肢数                          | 4                                                 | 22肋目径 ● 按图集设直 一型一侧有板时,计省hw扣除和厚                          |                |
|                                                    | 1 箱筋肢数允许为单数                          |                                                   | ☑ 边梁设置抗扭腰筋                                              |                |
| 挠度裂缝                                               | □ 按容⊏泅路更求配罢有全统路(息)                   | (JQ 2 9 4-3)                                      | 抗扭纵筋配置方式                                                |                |
|                                                    |                                      | ((,-, <u>-</u> ,-,-,-,-,-,-,-,-,-,-,-,-,-,-,-,-,- | ◎ 全部由腰筋承担                                               | ◎ 按截面高宽比分配     |
|                                                    |                                      |                                                   | • 扣际构造腰筋后,均分到上卜纵筋                                       | ) ① 全部均分到上下纵筋  |
|                                                    |                                      |                                                   |                                                         |                |
|                                                    |                                      |                                                   |                                                         |                |
|                                                    |                                      |                                                   |                                                         |                |
|                                                    | 说明                                   |                                                   |                                                         |                |
|                                                    | 箍筋腰筋                                 |                                                   |                                                         |                |
|                                                    |                                      |                                                   |                                                         |                |
|                                                    |                                      |                                                   |                                                         | with sub-      |
|                                                    |                                      | 変刻守人                                              | 密刻守山 W.复默认                                              | 網定 単利用         |
| は王                                                 | 远途 建炭烯                               | \$P380                                            | 18V±                                                    | 仪体             |
| 1-KL2(1)-1                                         |                                      | * ×                                               | $\sim \dot{\Delta}$                                     |                |
| 附加方式: 〇 箍筋 🛛 🔘                                     | 吊筋 💿 箍筋+吊筋                           |                                                   | $\overline{\nabla}$                                     |                |
|                                                    | 总根数 配筋                               |                                                   |                                                         |                |
| 附加箍筋 HRB400 、                                      | 6 8 250(2) 重算吊筋                      |                                                   |                                                         |                |
| 附加吊筋 HRB400 -                                      | · 2 12 计算                            | $ \simeq                                   $      | $\supset \top \leftarrow$                               |                |
| 计算结果<br>集曲力取: 262,071-37                           | 显示设置                                 |                                                   | $\cap \bigcirc $                                        |                |
| <sup>94411</sup> 917.202.971KN<br>箍筋实配面积:603.19 mm | 2 显示集中                               |                                                   |                                                         |                |
| 箍筋承受的荷载: F1=603.                                   | 19*360.00/1000=217.15kW 第头大小 1       |                                                   |                                                         |                |
| 吊筋计算面积                                             | ☑ 显示平法                               |                                                   | $\neg \forall \land$                                    |                |
| (262.97-217.15)*1000/(3<br>早齢定時面刊:452.20           | 80.00*sin45)= 179.99mm2              |                                                   | $\leq$ $\sim$ $$                                        |                |
| 11/20/25146/14177. NOL. 39 mm                      |                                      | =                                                 |                                                         |                |
| 选择附加筋                                              | 计算书 应用                               |                                                   |                                                         |                |
|                                                    |                                      |                                                   | $\exists$ $\land$ $\Leftrightarrow$                     |                |
|                                                    |                                      |                                                   |                                                         |                |
|                                                    |                                      |                                                   |                                                         |                |
|                                                    |                                      | $\sim$ $\prec$                                    | $\mathcal{F} \subset \mathcal{L}$                       |                |
|                                                    |                                      |                                                   |                                                         |                |
|                                                    |                                      |                                                   |                                                         |                |
|                                                    |                                      |                                                   |                                                         |                |

## Q4:为什么在 JCCAD 中有导入 DWG 功能导入多块筏板,只能导入一部分,另一部分就无法导入了?

A: 一般遇到此问题是想将独基或承台按筏板计算,并且在 CAD 中预先画好,通过导入的 方式实现建模,由于独基或承台的数量比较大,因此筏板的数量就可能超过程序的最大容量 (目前程序最多支持 500 块),所以就会出现导入某部分后,此时超过了程序支持的最大数 量,也就无法再继续导入的情况。

## Q5: JCCAD 中对于复合地基的沉降是如何计算的?

A: 程序根据《建筑地基处理技术规范》7.1.7条相关规定,用复合地基与天然地基承载力的比值作为调整系数,直接修正处理深度范围内的土层压缩模量,然后根据修正后的土体参数按普通天然地基的计算方法得到沉降。

7.1.7 复合地基变形计算应符合现行国家标准《建筑地基基础设计规范》GB 50007的有关规定,地基变形计算深度应大于复合土层的深度。复合土层的分层与天然地基相同,各复合土层的压缩模量等于该层天然地基压缩模量的ξ 倍,ξ 值可按下式确定:

 $\zeta = \frac{f_{syk}}{f_{ak}}$  (7.1.7) 式中: $f_{ak}$ —基础底面下天然地基承载力特征值(kPa)。